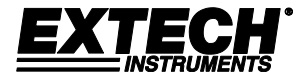

# 用户指南

# **TKG100**

数字超声波测厚仪

# TKG150

数字超声波测厚仪(带数据记录器)

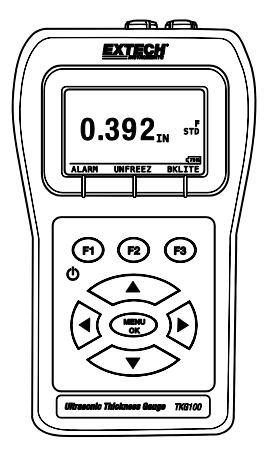

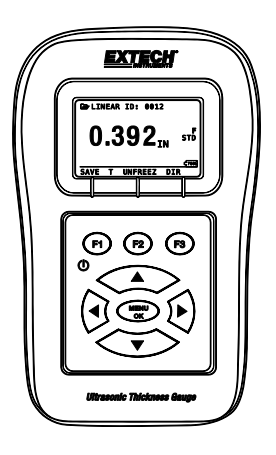

#### 保证

**菲力尔系统公司保证此** Extech Instruments 品牌设备从发货之日起两年 内(传感器和电缆为 6 个月有限保证),在部件和工艺方面均无缺陷。 在保证期内或超出保证期之后,如果需要将仪器退回进行售后服务,请 与客户服务部联系以获得授权。有关联系信息,请访问网址 www.extech.com。在退回任何产品之前,必须提供退货授权(RA)号码。发 货人自行承担运输、货运、保险费用,且应对产品进行适宜包装以防止 在运输过程中受到损坏。本保证不适用于用户因以下行为所导致的缺 陷:使用不当、接线不当、不按说明书操作、维护或修理不当、或者未 经授权进行更改。菲力尔系统公司明确否认对于特定目的的任何暗示的 保证、可销售性或适用性,不会对任何直接、间接、偶然或从属损害承 担法律责任。菲力尔系统公司的全部责任只限于对产品的维修或更换。 上述保证已包含全部保证条款,未明示或暗示其他任何书面或口头保 证。

本文档只描述引言中所指定的产品,文档中的信息若有更改,恕不另行 通知。根据文档提交所依据的协议,本文档仅供 Extech Instruments (菲 力尔系统公司的一个品牌)客户使用,未经书面许可,不得以任何形式 或方式对文档的任何部分进行复制或传播。信息咨询地址:美国新罕布 什尔州纳舒厄市 Townsend West 9号,菲力尔商业系统公司,邮政编码: 03063。

本文档中提供的涉及所提到的硬件或软件产品的适用性、容量或性能的 信息或说明,不能视为有约束力,但应在菲力尔系统公司与客户之间达 成的协议中予以明确。菲力尔系统公司会竭尽全力,确保文档资料中的 操作指南充分完备,无材料错误或疏漏。如果有必要,菲力尔系统公司 可对文档中未能涵盖的问题予以解答。

本文档中所提到的其他产品名称可能是其各自所属公司的商标,提到它 们只是用于识别。

版权所有 2013 菲力尔系统公司,保留所有权利。

美国印刷

#### 责任

超声波检测是一项使用适当的设备(电子器件、换能器、电缆 和耦合剂组合)进行检验的活动,并由掌握了如何使用本手 册、仪器和所有校准程序的合格操作人员进行操作。设备使用 以及校准不当,会造成部件和设施的严重损坏、人身伤害甚至 死亡。

#### 菲力尔系统公司所有的超声波测厚仪并非本质安全型设备,不 应在任何危险或爆炸区域内使用。

此项要求不难理解:本设备的操作人员应当是训练有素的检验员,由其所属公司或其他外部机构提供超声波一级、40 小时的 超声波理论课堂培训,从而取得检验资格。因本设备用于非预 定用途而造成的损失,菲力尔系统公司及其任何一位员工或销 售代表均不承担责任。合格的培训、对超声波传播的完全理 解、对本手册的透彻阅读、合适的换能器选择、换能器的正确 校零、正确的声速、合适的试块、合适的电缆长度、合适的耦 合剂选择,都会对成功的超声波厚度测量产生一定的影响。试 片表面粗糙或涂漆时应当特别小心,尤其是以薄试片开始的那 些应用,虽说换能器能够测量所需厚度,但有可能出现双重回 波。当换能器磨损或受热时,由于磨损而导致缺乏灵敏度,测 量示值可能会过小;或者由于换能器受热,测量示值可能会过 大,这种现象称为"漂移"。

#### **Extech Instruments**

## 目录

| 1 | 入门                                              |
|---|-------------------------------------------------|
|   | 关于 TKG 系列7                                      |
|   | 探头校零                                            |
|   | 小键盘功能10                                         |
|   | 功能键11                                           |
|   | 显示屏11                                           |
|   | 电池电量    13      通过显示屏监测电池    13      更换电池    13 |
| 2 | 基本测量操作14                                        |
|   | 开启测厚仪14                                         |
|   | 执行复位(FKG100)16                                  |
|   | 执行复位(TKG150)17                                  |
|   | 背光                                              |
|   | About (关于) 界面                                   |
| 3 | 校准仪器 21                                         |
|   | 只进行声速校准                                         |
|   | 声速和零点校准                                         |
|   | 只进行零点校准                                         |
|   | 延迟线校准                                           |
|   | 自动校零 25                                         |
|   |                                                 |

TKG100\_TKG150 超声波测厚仪用户指南 v2.8 2013 年 11 月

| 4   | 测量模式 28                            | 3 |
|-----|------------------------------------|---|
|     | 测量模式(带数据记录器)(TKG150)               | 3 |
|     | 测重模式(个带数据记录器)(IKG100) 29           | ) |
| 5   | 测量模式设置选项31                         | L |
|     | 设置时钟                               | 3 |
|     | 设置液晶显示屏对比度3                        | 6 |
|     | 了解LOS 读数                           | 6 |
|     | 使用 Hold (保持) 选项 3.                 | 7 |
|     | 使用 Fast (快速) 选项                    | 7 |
|     | 使用增益选项(仅用于 TKG150) 4.              | 1 |
|     | 使用 Diff (差分) 选项                    | 3 |
| Ala | arm(警报)选项                          | 4 |
|     | 使用Alarm (警报)选项4                    | 4 |
|     | 视觉和声音警报                            | 7 |
|     | "Vibra(振动)'警报(仅用于 TKG150)48        | 3 |
|     | 使用 E-TO-E (回波-回波)选项 (仅用于 TKG150)5. | 2 |
| 6   | 专属仪器功能                             | 3 |
|     | 使用 Save (保存)选项 (仅用于 TKG150)5.      | 3 |
|     | 使用 Freeze (冻结) 选项 50               | 6 |
|     | 使用Menu(菜单)洗项                       | 9 |

#### **Extech Instruments**

| 7  | 使用数据记录器 Directory(目录)模式(仅用于 TKG150) | •••• | . 61                        |
|----|-------------------------------------|------|-----------------------------|
|    | 管理数据记录器文件系统                         |      | . 64                        |
|    | <i>创建自定义文件</i>                      |      | . <i>68</i><br>. 70<br>. 71 |
|    | 检查文件                                |      | . 72                        |
|    | 检查线性文件                              |      | . 74                        |
|    | 检查网格文件                              |      | . 75                        |
|    | 重新命名文件                              |      | . 75                        |
|    | 清除文件                                |      | . 78                        |
|    | 复制文件                                |      | . 79                        |
|    | 删除文件                                |      | . 82                        |
| 8  | 技术规格                                | •••• | . 84                        |
| 9  | 软件选项                                | •••• | . 87                        |
|    | Echo-to-Echo(回波-回波)(仅用于 TKG150)     |      | . 87                        |
|    | B 超扫描(仅用于 TKG150)                   |      | . 88                        |
| 10 | 技术援助                                |      | . 90                        |
|    | 校准、维修与客户关怀服务                        |      | . 90                        |

# 1 入门

### 关于 TKG 系列

TKG100 和 TKG150 是便携式数字手持测厚仪。 TKG系列超声波测厚仪的设计目标很明确,主要用 于测量钢结构的剩余壁厚。

- ▶ 振动警报(低于最小厚度值、超过最大厚度值时仪器振动)
- 发光小键盘,便于查看通过或不通过的厚度值(专利申请中)
- ▶ 内置自动换能器更换指令(专利申请中)
- ▶ 独一无二的可编程左/右手操作(专利申请中)
- ▶ 使用两节 AA 电池,电池寿命长达 200 小时
- 外形小巧、便于握持、人体工程学设计、 定制成型、耐用外壳,配橡皮小键盘
- ▶ 自动校零功能
- ▶ 增益增强

TKG100 是一款基础测厚仪,提供简单的用户界面,封装在相同的定制成型的高密度塑料外壳,配 有与其他更高端型号相同的橡皮小键盘。对于大多 数钢结构,只需通过单侧,该款测厚仪即可提供可 靠、精确的厚度读数。

TKG150 包含了所有 TKG100 的特点,此外它还有 以下功能:

- ▶ 50,000 (可扩充到 100,000)组读数的数据 记录器容量,全面的设置跟踪
- ▶ 三个预设文件,用于线性(一维)、行递 进网格(二维)和列递进网格(二维)
- ▶ 回波-回波
- ▶ B超扫描

### 探头校零

打开 TKG100 或 TKG150 时(就本手册而言,除了 数据记录器、B 超扫描和回波-回波等特点之外,两 个型号的基本操作和校准是通用的),测厚仪可对 换能器进行自动校零(用户从列表中选择换能器之 后),而无需在试块上进行校零。在开机以及正常 操作过程中的特定时刻,TKG100 和 TKG150 会对 换能器进行电子校零。该特性可确保换能器与电子 校零程序协调工作。在针对高温材料和换能器磨损 的情况下,该特性尤为重要。

**重要提示:**刚打开测厚仪而换能器末端未涂耦合剂时,请确保 换能器不连接试片。换能器还应保持室温、清洁,无明显磨 损。 **Extech Instruments** 

### 小键盘功能

下图显示了 TKG 系列测厚仪完整的小键盘。随后的表格列出了小键盘上每个键的功能,可供参考。

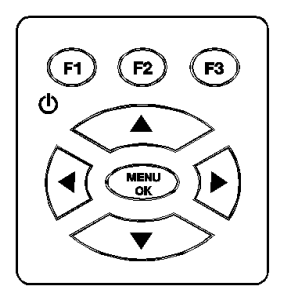

| 键            | 功能                 |
|--------------|--------------------|
|              | 上箭头键               |
| $\checkmark$ | 下箭头键               |
| $\checkmark$ | 左箭头键               |
|              | 右箭头键               |
| Φ            | 开机/关机符号(在 F1 键的下方) |

TKG100\_TKG150 超声波测厚仪用户指南 v2.8 2013 年 11 月

Extech Instruments

| MENU<br>OK | "MENU/OK(菜单/确定)"键 |
|------------|-------------------|
| F1         | F1 键              |
| F2         | F2 键              |
| F3         | F3键               |

### 功能键

功能键或 F键,如 F1、F2和 F3具有各种不同的测量功能,并会随着显示屏的变化而发生变化。在显示屏的底部查看与相应的 F键对应的功能。例如, F1 可能对应"Save (保存)"功能,F2 对应 "Freeze (冻结)"功能,而 F3 对应"Dir (目录)"功能。

### 显示屏

测厚仪具有图形风格的液晶显示屏(LCD)。最好 从正上方或略低于表面的位置查看界面,而不是从 两侧查看。如果外界温度低于 32°F (0°C),显示屏 刷新信息的速度可能变得迟缓。 TKG系列设计一在显示屏的中央显示各种参数。

| _ T | R   | Α     | Ν   | 2   | D   | U   | С  | Е   | R   |
|-----|-----|-------|-----|-----|-----|-----|----|-----|-----|
|     | D   | K5.   | 50  | 5.  | OP. | IHZ |    |     |     |
|     | D   | C53   | 50  | 5.  | OP. | IHZ |    |     |     |
|     | D   | к ( 5 | 5)5 | i37 | 51  | IHZ |    |     |     |
|     | D   | C53   | 37  | 5.  | OP. | IHZ |    |     |     |
|     | D   | HT    | 537 | 7 5 | 5.0 | MH  | Z  |     | 57% |
| SET | TUF | )     | J   | RE: | SET | Γ   | Bł | ΚLΙ | TE  |
| F1  | 1   |       |     | F   | 2   |     |    | F   | 3   |

TKG150型号显示屏的顶部显示文件名、ID 编号、 AA 以及用于网格列与行的 0001。显示屏的底端作 为交互工具,通过其可决定如何根据界面上所显示 的信息进行后续操作。显示屏的中央显示厚度值、 In (英寸)、mm (毫米)或 usec (微秒)、回波-回波符号、LOS (信号丢失)、Freeze (冻结)、 Fast (快速), Min (最小)或 Max (最大)、 Fast (快速), Min (最小)或 Max (最大)、 Alarm (警报)指示灯、Differential (差分)模式, Low (低)、Med (中)或 High (高)增益以及电 池寿命剩余百分比。

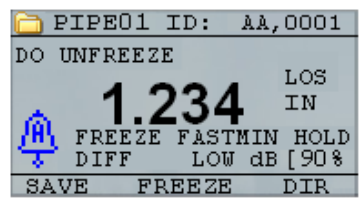

F1 F2 F3

### 电池电量

### 通过显示屏监测电池

TKG 系列在显示屏的右下角持续不断地显示电池寿 命百分比。当测厚仪监测到(电池寿命百分比)低 于 20%时,指示灯就会闪烁。

### 更换电池

卸下测厚仪底部的电池盖,取出两节"AA"电 池。装上两节新的"AA"电池,注意将两节电池 的正极都朝向仪器顶端。 **Extech Instruments** 

## 2 基本测量操作

### 开启测厚仪

如欲开启任何一款 TKG 系列测厚仪,请按照以下步骤进行:

 按住 F1 键超过三秒钟。电源符号位于小键 盘上的 F1 键的下方,如下所示。

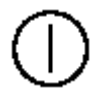

位于 F1 键下方 的电源符号

以下(或类似)信息会出现在测厚仪的显示屏上:

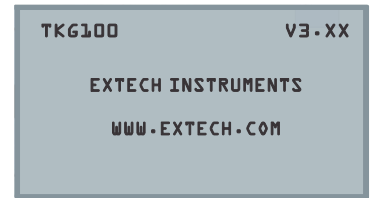

3. 下一个自动显示的界面是换能器选择界 面,在手册中也称为 Home (主)界面。

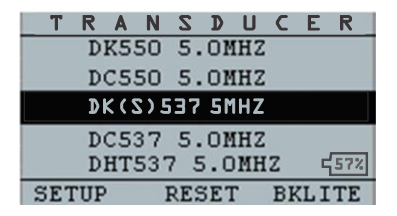

- 使用上、下箭头键选择换能器,然后按 OK (确定)键。(注意:换能器选择界面会 自动显示关机之前最近一次使用的换能 器。)
- 5. 按 F1 选择 Setup (设置)选项。
- 6. 按 F2 选择 Reset (复位)选项。
- 7. 按 F3 选择 Bklite (背光)选项。

**Extech Instruments** 

# 执行复位(TKG100)

通过执行仪器复位,可将 TKG100 测厚仪的设置重 置为默认设置。

**注:**执行复位会将所有已保存的参数从仪器中永久删除,并替 换为默认值。

如欲执行复位,请按照以下步骤进行:

在 Home (主)界面(换能器选择界面)
 中,按 F2 Reset (复位)键,会显示以下
 复位界面:

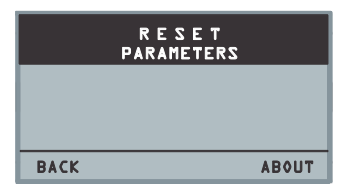

 按"OK(确定)"按钮,会显示提示信息 "ARE YOU SURE?(确定吗?)",根据 需要使用 F1、F2、F3 功能按钮,按"YES (是)"、"NO(否)"或"BACK(返 回)"。

# 执行复位(TKG150)

在一次仪器复位操作中,可同时将 TKG150 的 "DATABASE(数据库)"和"PARAMETER(参数)"设置重置为默认设置,或者分别对 "PARAMETER(参数)"和"DATABASE(数据 库)"信息进行重置。

**注:**执行复位会将所有已保存的参数从仪器中永久删除,并替 换为默认值。

如欲执行复位,请按照以下步骤进行:

 在 Home (主)界面(换能器选择界面)
 中,按 F2 Reset (复位)键,会显示以下 复位界面:

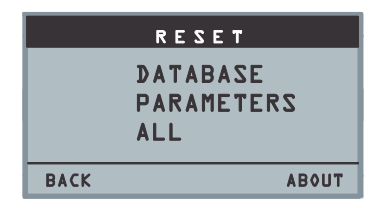

 使用上、下箭头键选择"DATABASE(数 据库)"、"PARAMETER(参数)"或 "ALL(全部)",然后按"MENU/OK (菜单/确定)"。

- 出现提示信息"ARE YOU SURE?(确定吗?)",根据需要,使用F1、F2、F3功能按钮,按"YES(是)"、"NO(否)"或"BACK(返回)"。
- 注意:执行数据库复位会清除数据库中所 有的文件,只保留三个原始文件,即线 性、行递增和列递增数据库文件,但读数 均已清除。数据库中所有的用户创建文件 都会被清除和删除。
- 5. 执行复位之后, 会自动显示 Home (主)界 面。

### 背光

按 F3 - Bklite (背光) 可打开或关闭背光功能。 使用 "Setup (设置)" 菜单中的 Bklite (背光) 选 项,也可 "On (打开)"、"Off (关闭)"背光 或将其设置为 "Auto (自动)"。

#### **注**:处于背光打开状态会缩短电池寿命。

TKG100\_TKG150 超声波测厚仪用户指南 v2.8 2013 年 11 月

如果将背光设置为"Auto(自动)",在没有另外 指定的情况下,背光会在当前读数过程中打开并保 持 15 秒。

**注:**如果将背光设置为"Auto(自动)"而仪器处于"Hold(保 持)"模式,则背光会在 15 秒之后关闭。如果希望保持一直照 明模式,则必须启用背光打开而不是使用"Auto(自动)"。

### About(关于)界面

可通过仪器的 *About (关于)* 界面获得关于任何一款 TKG 系列测厚仪的信息,如型号、版本号和联系信息。如欲进入 *About (关于)* 界面,请按照以下步骤进行:

 在 Home (主)界面(换能器选择界面)
 中,按"F2 - Reset (复位)"键会显示 Reset (复位)界面。  按"F3 - About (关于)"键会显示以下 *About (关于)*界面。

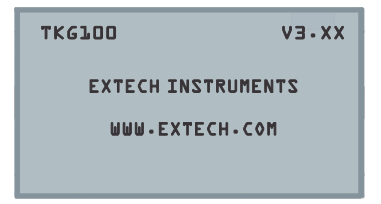

 按 F1 - Exit (退出)键,返回到 Reset (复 位)选择界面。

# 3 校准仪器

校准是在检测材料之前针对特定的材料和换能器对 仪器进行调整的过程,旨在确保所有的测量结果是 准确的。为了达到标准精度,测量材料之前必须对 仪器进行校准。

如欲测量未知材料的厚度,需要知道声音在未知材 料中的传播速度(简称声速)。如欲得到声速,可 使用以下方法的其中一种:

- 只进行声速校准
- 声速和零点校准
- 只进行零点校准
- 延迟线校准

### 只进行声速校准

如果正在使用已知厚度但未知材料的试片,则可以 通过测量从主脉冲信号到第一个后回波所用的时间 来校准未知材料的声速。通过使用已知厚度,可计 算未知材料的声速。

如欲执行任一校准,请先进入测量模式并按 "Menu/OK(菜单/确定)",然后从"Menu(菜 单)"界面选择"Calibration(校准)"选项并按 "OK(确定)",则会显示以下"Calibration(校 准)"模式界面(或类似界面)。要退出校准界面 而不执行任何校准,按"OK(确定)"。如欲继 续进行声速校准,请按照以下操作说明进行。

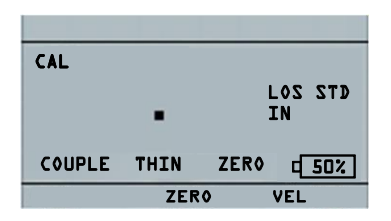

#### 无数据记录器版本的 TKG100 校准界面

测量较厚的阶梯时,按 F3 选择"VEL(声速)"。选择了"VEL(声速)"之后,可将换能器从试块上取下。如果显示的测量值与阶梯的已知 值不同,则使用上、下箭头键将示值调整为阶梯的 已知值。按"OK(确定)"执行校准。仪器会在 显示屏的顶部短暂显示已校准的声速值,然后返回 到测量模式。

### 声速和零点校准

如果有已知厚度但未知材料的阶梯试块,可通过测 量主脉冲信号到第一个后回波在较薄阶梯和较厚阶 梯上所用的时间来校准未知材料的零点和声速。

如欲同时校准声速和零点,请先进入"Calibration (校准)"模式,如"只进行声速校准"部分所 示。测量较厚的阶梯时,按 F3 选择"VEL(声 速)"。选择了"VEL(声速)"之后,可将换能 器从试块上取下。如果示值与阶梯的已知值不同, 则按上、下箭头键对其进行调整,然后按 "F1/CAL(校准)"。在测量较薄的阶梯时,按 F2 选择"ZERO(校零)"。选择"ZERO(校 零)"之后,可将换能器从试块上取下。如果测量 值与阶梯的已知值不同,则通过按上、下箭头键对 测量值进行调整,然后按"OK(确定)"。仪器 会短暂显示已校准的零点值,然后返回到测量模 式。

注意: 声速校准和零点校准的顺序可以调换。如果 在零点校准之后执行声速校准,在校准过程结束时 会显示已校准的声速值。

### 只进行零点校准

如果有已知厚度和已知材料声速的阶梯试块,则可 通过测量主脉冲信号到第一个后回波在较薄阶梯上 所用的时间来校准零点。已校准零点由计算所得的 零点值减去测量所得的零点值。

如欲准确测量未知材料的厚度,则需知道未知材料 的声速以及电缆和电子器件所导致的误差,这被称 为换能器的延迟线和已校准零点值。

如欲执行零点校准,请进入"Cal(校准)"模式, 如"只进行声速校准"部分所示。然后在测量较薄 的阶梯时,按 F2 选择"ZERO(校零)"。选择 "ZERO(校零)"之后,可将换能器从试块上取 下。如果显示的测量值与阶梯的已知值不同,则使 用上、下箭头键将示值调整为阶梯的已知值。按 "OK(确定)"执行校准。仪器会在显示屏的顶 部短暂显示已校准的零点值,然后返回到测量模 式。

### 延迟线校准

每次打开测厚仪并选择一个换能器,或者在正常操 作过程中选择另一个换能器时都会进行延迟线校 准。

在换能器未置于任何材料之上且换能器表面未涂耦 合剂时,通过测量换能器自身的回波进行延迟线校 准。

在正常使用状态下,换能器表面会随时间磨损,从 而降低换能器的灵敏度。开启任何一款 TKG 系列 测厚仪并选择一个换能器,测厚仪都会进行自动校 准,如果换能器的灵敏度太低,仪器会提醒用户是 否应该更换换能器。

### 自动校零

如欲执行自动校零(即 Auto Zero),则首先必须 通过换能器选择界面选择一个换能器选项,然后按 Menu/OK(菜单/确定)键。

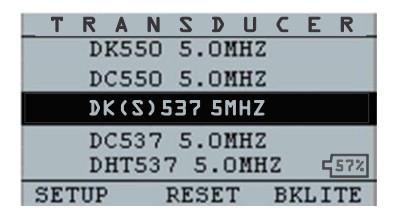

如欲继续进行"Auto Zero(自动校零)",请按照 以下步骤进行:

 按照每个界面所显示的操作说明进行;第 一个界面会提示用户从换能器表面去除任 何耦合剂并等待三秒钟。等待时间在显示 屏上以不断变动的饼状时钟图形显示。

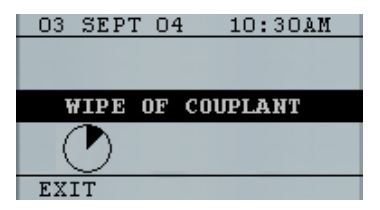

 三秒钟之后,仪器自动开始对换能器进行 校零。在延迟线校准过程中会出现一条界 面显示信息"Performing Auto Zero(正在 进行自动校零)"。

- 如果延迟线低于可接受的精确厚度测量下限,显示屏上会显示警报信息。这种情况 下需要更换换能器,或选择 F1 键接受警报 信息并继续使用该换能器(换能器表面可 能已经磨损)。
- 三秒钟之后或接受警报信息之后,显示屏 会在进入 Measurement (测量)模式之前 显示仪器参数三秒钟。

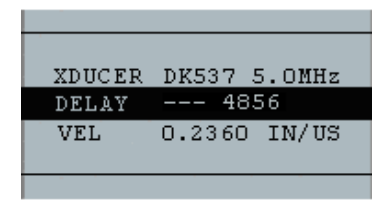

# 4 测量模式

### 测量模式(带数据记录器)(TKG150)

在 *Measurement (测量)*模式下,TKG150 系列数 据记录器的显示屏看上去与以下界面类似:

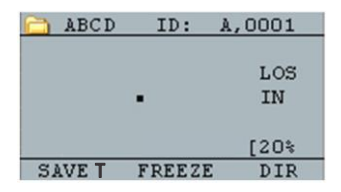

如欲在 *Measurement (测量)*模式下继续操作,请 按照以下步骤进行:

- 按 F1 键选择 Save T (保存厚度)选项。
  (请参见"保存"部分)
- 按 F2 键选择 Freeze(冻结)选项。(请参见"冻结"部分)
- 按 F3 键选择 Dir (目录)选项。(请参见 "目录"部分)
- 按 Menu/OK(菜单/确定)键选择 Menu
  (菜单)选项。(请参见"菜单"部分)

### 测量模式(不带数据记录器)(TKG100)

在 *Measurement (测量)*模式下,TKG100 的显示 屏看上去与以下界面类似:

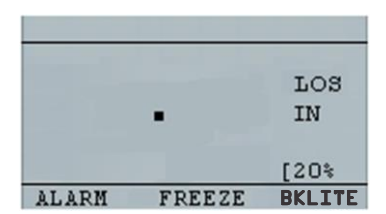

如欲在 *Measurement (测量)*模式下继续操作,请 按照以下步骤进行:

- 按 F1 键选择 Alarm (警报)选项。(请参见"警报"部分)
- 按 F2 键选择 Freeze(冻结)选项。(请参见"冻结"部分)
- 按 F3 键控制 display backlight (显示屏背 光)。(请参见"显示屏背光")
- 按 Menu/OK (菜单/确定) 键选择 "Menu (菜单)"选项。(请参见"菜单"部 分)

**注:在** TKG100 系列测厚仪中,可供使用的 F1、F2 和 F3 选 项是有差别的,而且 TKG100 系列测厚仪不显示文件符号、文 件名和 ID:xx,xxxx。

### 5 测量模式设置选项

以下模式可供使用(请注意:对于 TKG100 型号, Datalogger(数据记录器)模式不可用):

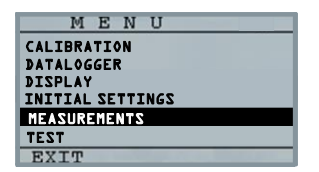

如欲选择 Measurement (测量)设置模式,请先访问主菜单(在主界面下使用"MENU/OK(菜单/确定)"按钮),然后按照以下步骤进行:

 使用箭头按钮突出显示"MEASUREMENTS (测量)",然后按 Menu/OK(菜单/ 确定),会出现与以下界面类似的界面(随 后在此界面显示设置选项的完整列表):

| MEASUREMENTS |                |  |  |  |  |
|--------------|----------------|--|--|--|--|
| ALARM        | OFF            |  |  |  |  |
| FAST         | OFF            |  |  |  |  |
| HOLD         | OFF            |  |  |  |  |
| VEL          | 2U\NI 56265+0  |  |  |  |  |
| XDUCER       | DK(S)5367 5MHZ |  |  |  |  |
|              |                |  |  |  |  |
| BACK         |                |  |  |  |  |

- 使用上、下箭头键选择任意一个可用的设置参数并按 OK (确定)键更改设置。也可使用"Quick Access mode (快捷访问模式)"更改设置。进行该操作,只需使用 左、右箭头键(标示在显示屏的右上方)即可更改突出显示参数的设置。
- 可供 TKG100 和 TKG150 使用的"测量模 式"参数的完整列表如下所示(红色项仅 用于 TKG150):

| FAST(快速)    | OFF(关闭)       |
|-------------|---------------|
| GAIN(增益)    | LOW (低) dB    |
| HOLD(保持)    | OFF(关闭)       |
| MEAS,TYPE   | THICKNESS     |
| (测量,类型)     | (厚度)          |
| VEL(声速)     | 0.23596 IN/US |
|             | (英寸/微秒)       |
| XDUCER(换能器) | DKS537 5.0MHz |
| ALARM(警报)   | OFF(关闭)       |
| BSCAN(B超扫描) | OFF(关闭)       |
| DIFF(差分)    | OFF(关闭)       |
| E-TO-E      | OFF(关闭)       |
| (回波-回波)     |               |

### 设置时钟

TKG 系列测厚仪具有包含年、月、日和钟点的内部 实时时钟。

此选项位于"Initial Settings (初始设置)"选项下。

可供使用的时钟设置选项的完整列表如下所示:

| TIME FORMAT | 12 HR     |
|-------------|-----------|
| (时间格式)      | (12 小时制)  |
| DATE FORMAT | MM/DD     |
| (日期格式)      | (月/日)     |
| MINUTE(分钟)  | 21        |
| HOUR(小时)    | 01 PM(下午) |
| DAY(日期)     | 01        |
| MONTH(月份)   | 01        |
| YEAR(年份)    | 2013      |

如欲设置时间和日期,请按照以下步骤进行:

 从主"MENU(菜单)"中的"INITIAL SETTINGS(初始设置)"列表选择 "CLOCK(时钟)"。 根据之前的设置,时钟设置界面可能显示 的内容如下所。

| CLOCK SETUP                |                |  |  |  |  |
|----------------------------|----------------|--|--|--|--|
| TIME FORMAT<br>Date format | 12 HR<br>MM/DD |  |  |  |  |
| MINUTE                     | ц              |  |  |  |  |
| HOUR<br>Day<br>Month       | 12             |  |  |  |  |
| BACK                       |                |  |  |  |  |

- 如欲更改 Time Format (时间格式),请 使用上/下箭头键选择"TIME FORMAT (时间格式)"。使用左/右箭头键选择 "12 HR (12小时制)"和"24 HR (24小 时制)"选项。
- 如欲更改 Date Format (日期格式),请使 用上/下箭头键选择"DATE FORMAT(日 期格式)"。使用左/右箭头键在 "MM/DD(月/日)"和"DD/MM(日/ 月)"选项之间进行选择。
- 如欲设置 Minute (分钟),请使用上/下 箭头键选择"MINUTE(分钟)"选项。
   使用左/右箭头键减小/增大分钟值。分钟 值可设置成 00 到 59 之间的值。

- 5. 如欲设置 Hour (小时),请使用上/下箭头键选择"HOUR (小时)"选项。使用左/右箭头键减小/增大小时值。如果时间格式设置为"12 HR (12小时制)",可供使用的小时值为从"00 AM (上午)"到"11 PM (下午)"之间的值。如果时间格式设置为"24 HR (24小时制)",则可供使用的小时值为 00 到 23。
- 如欲设置 Day(日期),请使用上/下箭头 键选择"DAY(日期)"选项。使用左/右 箭头键减小/增大日期值。日期值可设置为 01到31。
- 如欲设置 Month (月份),请使用上/下箭 头键选择"MONTH(月份)"选项。使 用左/右箭头键在"JAN(一月)"到 "DEC(十二月)"之间选择一个月份。
- 如欲设置 Year (年份),请使用上/下箭头 键选择"YEAR (年份)"选项。使用左/ 右箭头键在 2005 到 2025 之间选择一个年 份。

按"Menu(菜单)"存储所作的更改,并返回到 "INITIAL SETTINGS(初始设置)"界面。选择 并存储时钟参数之后,实时时钟会立即自动更新日 期和时间。

### 设置液晶显示屏对比度

如欲改变显示屏对比度,请从主"MENU(菜单)"下的 *Display(显示)*选项选择 Contrast(对 比度)。使用左、右箭头键在 1-64 之间选择对比度 值。按 BACK(返回)保存选择并返回到上一个界 面。

### 了解 LOS 读数

当仪器未能获得有效读数时,就会出现 LOS(信号 丢失)。出现这种现象可能有各种各样的原因,包 括以下所列出的原因:

- 耦合剂不足
- 表面太粗糙或生锈
- 换能器灵敏度太低
- 温度太高
- 涂层和钢材之间存在剥离
如果在发生 LOS 时试图使用 TKG150 保存读数,则 会自动显示 Notes (备注)界面,以提供保存 LOS 读数的理由。可滚动到相应的备注,并按"Save (保存)"软键。

### 使用 Hold (保持)选项

如果发生 LOS, 仪器可通过"保持"或"冻结"测量以继续显示最后测得的厚度。

### 使用 Fast (快速) 选项

使用 Fast (快速)选项的步骤如下:访问主 "MENU(菜单)"选择 MEASUREMENTS(测量),然后从列表中选择 FAST (快速)。

如欲选择 Fast (快速)选项,请按照以下步骤进行:

 使用上、下箭头键突出显示 Fast (快速) 选项并按 OK (确定)键。

| 1      | 1EASUREMENTS   |
|--------|----------------|
| ALARM  | OFF            |
| FAST   | OFF            |
| HOLD   | OFF            |
| VEL    | 2U/NI 56265.0  |
| XDUCER | DK(S)5367 5MHZ |
|        |                |
| BACK   |                |

2. 可供使用的参数如下:

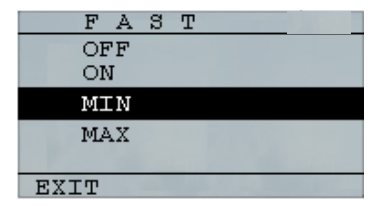

- 使用上、下箭头键选择所需参数并按 OK (确定)键。
- 按 F1 Back (返回) 键返回到
  Measurement (测量)模式。

在 Measurement (测量) 中显示已选的 Fast (快速) 选项设置,显示方式与以下界面类似:

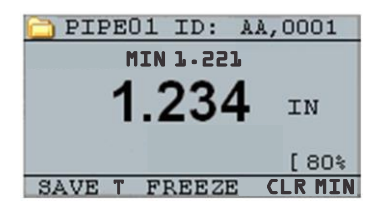

**友情提示:**使用 FASTMIN(快速显示最小值)模式时,如果在 LOS 之前按 **F2** 键进行"Freeze(冻结)",则仪器会显示 LOS 之前最后一个最小值,从而换能器末端实际的耦合剂不作为真 实的最小读数予以记录。

Fast (快速)选项中可供选择的参数在 Measure (测量)模式中显示如下:

FAST(快速) 选中项为 On (打开)

FASTMIN(快速 选中项为 **Min(最小)** 显示最小值)

FASTMAX(快速 选中项为 Max (最大) 显示最大值)

### <空白> 选中项为 Off (关闭)

通过 Fast(快速)选项,可以选择比 4Hz 更快的 20Hz 的测量值快速更新。如果选择了 FastMax(快速显示最大值)选项,则 LOS 会显示"LAST MAX (最新测得最大[值])"测值,而如果选择了 FastMin(快速显示最小值)参数,则 LOS 会显示"LAST MIN(最新测得最小[值])"测值。如果在 Fast(快速)选项中选择了参数 On(打开),则 LOS 会正常工作,不显示测值。

以下界面反映了从"Fast(快速)"选项中选择的 不同参数。例如,上方的界面显示了LOS状态时选 项为FASTMAX(快速显示最大值),测量值为 "LAST MAX(最新测得最大[值])",而下方的 界面显示了LOS状态时选项为FASTMIN(快速显 示最小值),测量值为"LAST MIN(最新测得最 小[值])"。

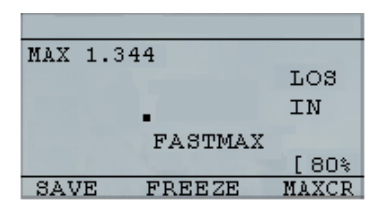

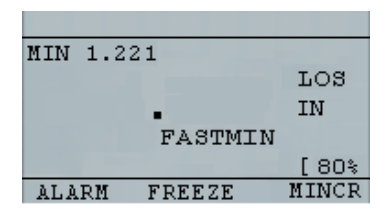

**注:**LOS 标记表示,基于 *FastMax(快速显示最大值)*或 *FastMin(快速显示最小值)*这样的(选项)设置,对"LAST MAX(最新测得最大[值])"或"LAST MIN(最新测得最小 [值])"进行显示。

如需重置 LAST MAX (最新测得最大[值])和 LAST MIN (最新测得最小[值])的测值记录,请按 OK (确定) (Menu[菜单])键。

### 使用增益选项(仅用于 TKG150)

增益指信号功率(回波高度)的增大,通常以分贝 (dBs)来计算。增益功能使得增、减增益更加方便, 对于设置基准电平很有用。三个增益选项包括: "LOW dB(低分贝)"、"STD dB(标准分 贝)"和"HI dB(高分贝)"。增益选项位于主 "MENU(菜单)"中的 Measurements(测量) 模式界面。

#### **Extech Instruments**

| MEASUREMENTS |       |  |  |  |
|--------------|-------|--|--|--|
| ALARM        | OFF   |  |  |  |
| BSCAN        | OFF   |  |  |  |
| DIFF         | OFF   |  |  |  |
| E-to-E       | OFF   |  |  |  |
| FAST         | OFF   |  |  |  |
| GAIN         | Q T Z |  |  |  |
| BACK         |       |  |  |  |

 在 Measurements (测量)界面中,使用上、 下箭头键突出显示 Gain (增益)选项。
 可供使用的增益参数如下所示:

## "STD(标准)"、"LO(低)"和 "HIGH(高)"

- 使用左/右箭头键选择所需的 Gain (增益)选项。
- 按 F1 键接受(所选)参数并返回到 Measure(测量)模式。

在 Measure (测量) 模式界面中,所选的 Gain (增益) 选项显示在显示屏中央/右侧。

### 使用 Diff (差分)选项

有3个"Diff(差分)"选项:

- ABSOLUTE (绝对数): 绝对数,指仪器以 绝对数值的方式显示厚度值。例如,diff abs=0.500"而实际厚度为 1.000 英寸,则 显示屏会显示 diff abs 0.500。如果实际 值为 0.300,则仪器会显示-0.200"
- PERCENT(百分数):启用此模式后,会 将示值作为 diff 输入值的百分数显示。例 如,如果操作人员将 diff 设置为 0.500"的百 分数,则 0.250"的读数的显示结果为 50%
- **OFF (关闭)**:停止使用"Diff (差分)" 选项。

在 Measure(测量)模式界面中,使用左/右箭头 键突出显示 DIFF(差分)选项并选择所需的选 项。按 F1 退出测量模式并保存设置。

## Alarm(警报)选项

### 使用 Alarm (警报)选项

TKG 系列测厚仪提供了多种警报设置,在低阈值或 高阈值时通过可闻声、显示屏闪烁、振动(如果开 启振动)以及发光小键盘向用户发出警报。几个警 报选项如下:

- Alarm On/Off(警报打开/关闭):将声音
  警报设置为打开或关闭。
- Low Alarm (低值警报): 当显示的读数小 于警报基准低值时,会发出声音警报并闪 烁显示屏。
- High Alarm(高值警报):当显示的读数大 于警报基准高值时,会发出声音警报并闪 烁显示屏。
- High\_Low Alarm(高值-低值警报):当显示的读数小于警报低值或大于警报高值时,会发出声音警报并闪烁显示屏。
- Low Alarm/Vibra(低值警报/振动)(仅用 于 TKG150):当显示的读数小于警报基

准低值时,会发出振动警报并闪烁显示 屏。

- High Alarm/Vibra(高值警报/振动)(仅 用于 TKG150):当显示的读数大于警报 基准高值时,会发出振动警报并闪烁显示 屏。
- High\_Low Alarm/Vibra(高值-低值警报/振动)(仅用于 TKG150):当显示的读数 小于警报低值或大于警报基准高值时,在 振动的同时,会发出声音警报并闪烁显示 屏。

Alarm(警报)选项位于 Measurements(测量)界面的列表中。

| MEASUREMENTS |       |  |  |
|--------------|-------|--|--|
| ALARM        | OFF   |  |  |
| BSCAN        | OFF   |  |  |
| DIFF         | OFF   |  |  |
| E-to-E       | OFF   |  |  |
| FAST         | OFF   |  |  |
| GAIN         | Q T Z |  |  |
| BACK         |       |  |  |

使用上、下箭头键突出显示 Alarm (警报)选项并按 OK (确定)键(也可以在)

突出显示 Alarm (警报)之后,通过左、 右键使用快速访问模式)。对于 TKG100 型号,也可以不用通过 Main MENU(主 菜单)/Measurement (测量)模式的列 表,按 F1 (Alarm[警报])键直接进入 Alarm (警报)选项。

可供使用的"ALARM(警报)"选择项已 在上一页列出。

 使用上、下箭头键选择所需的警报类型, 然后按 OK (确定)键会显示以下界面 (界面会随所选择的警报类型而稍有不 同)。使用上、下箭头键选择高、低或百 分比参数,然后使用左/右箭头键更改警报 限值。按 OK (确定)键继续。

|         | ALARM    |
|---------|----------|
| HIGH    | 0-500 IN |
| LOW     | 0-100 IN |
| PERCENT | 20       |
|         |          |
|         |          |
| BACK    |          |

**注:**"Low Alarm(低值警报)"限值不能大于"High Alarm(高 值警报)"限值。

3. 调整设置完成后,按 F1 键返回到测量模 式。

#### 视觉和声音警报

可通过小键盘上 F1、F2 或 F3 键下面亮起的红色、 黄色或绿色 LED 灯查看视觉警报状态。

例如,使用 5 阶英制试块,厚度为分别为 0.100、 0.200、0.300、0.400 和 0.500 英寸,如果选择了高值-低值警报,则首先需要输入高值。输入 0.500 并按确定。下一步,输入低值 0.100 英寸。显示屏上会要求输入高值-低值警报的百分比读数。仪器默认值为 20%(可使用上、下箭头键进行更改),所以任何位于高值的 20%之内的读数(接近高值,在 0.400 和 0.499 之间,0.400 也位于 0.500 的 20%范围之内)都会导致黄色小键盘灯亮起。任何大于低值 0.101 和 0.120 的读数,因为接近最小值,也会导致黄色 F2 小键盘灯亮起。

因此,在 Alarm(警报)模式下选择非零百分比值,若读数接近所选高限值或低限值的百分比值,

TKG100\_TKG150 超声波测厚仪用户指南 v2.8 2013 年 11 月

则警报发起。例如,如果警报值为 0.100"且输入 20%作为"百分比值",则 0.101"到 0.120"之间的读 数会导致 F2 键亮起"黄色"灯。而小于 0.100"的读 数会导致 F1 键亮起"红色"灯,大于 0.120"的读数 会导致 F3 键亮起"绿色"灯。

"Audible Alarm (声音警报)"会根据上述与视觉 警报相同的警报条件,打开或关闭仪器上的蜂鸣器。

### 'Vibra (振动)' 警报 (仅用于 TKG150)

当"Vibrating Alarm (振动警报)"在与视觉警报相同的警报条件下激活时,仪器机身会振动。振动警报在仪器显示屏上标记为((.))。振动警报可与不同的警报一起激活,也可在不同的警报条件下激活,如以下界面所示:

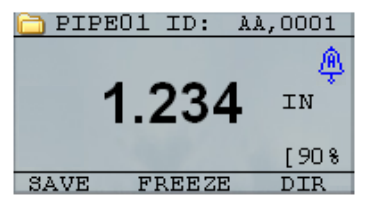

视觉和声音警报已激活。

字母A(Alarm[警报])出现在警报图标中。

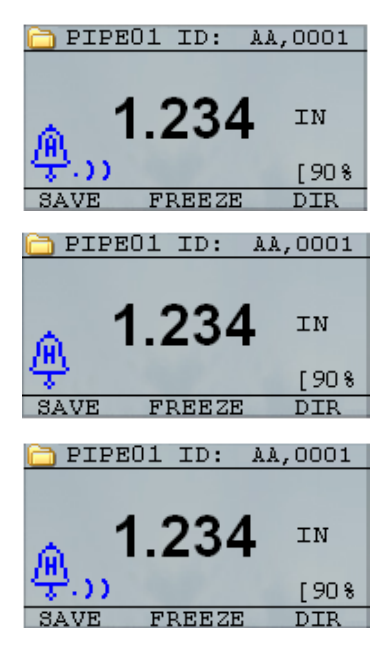

视觉、声音和振动警报已激活。 .))符号出现在警报图标旁边。字母 H (High[高值]) 出现在警报图标中。

出现警报状态, 意味着测定读数大于 "High Alarm(高值警报)"限值。字母 H(High[高值])出现在警报图标中。鉴 于.))符号出现在警报图标旁边,(可知) 上面的界面启用了振动警报。

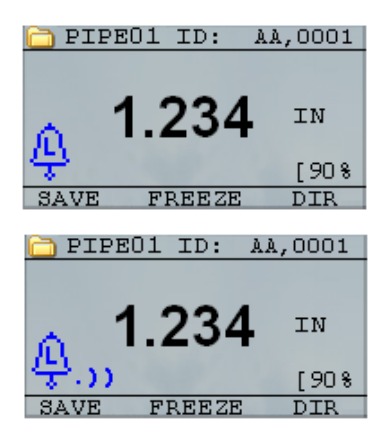

视觉、声音和振动警报已激活。

.))符号出现在警报图标旁边。字母 L(Low[低值])出 现在警报图标中。

出现警报状态,意味着测量读数小于

"Low Alarm (低值警报)"限值。字母 L

(Low[低值])出现在警报图标中。鉴于.)) 符号出现在警报图标旁边,(可知)上面 的界面启用了振动警报。

## **注:**对于 TKG100,**F1、F2** 和 **F3** 的选择项是有差别的,其 不显示文件符号或文件名以及 ID#。

# 使用 E-TO-E(回波-回波)选项(仅用于 TKG150)

通过 Echo-to-Echo (回波-回波)选项,可在两个 连续底面回波之间进行测量。因此, Echo-to-Echo

(回波-回波)选项有一个很好的用途,就是只测 量涂层之间真实的金属厚度。如下所示,有两个 "Echo-to-Echo(回波-回波)"选项可供选择:

- Echo-to-Echo On (打开回波-回波): 启用
  回波-回波功能
- Echo-to-Echo Off(关闭回波-回波):禁用
  回波-回波功能

在主菜单的 Measurements (测量)模式界面中, 突出显示 E-TO-E (回波-回波)选项,并使用左/ 右箭头键选择所需的选项。按 F1 退出测量模式并 保存设置,再按 F1 返回到测量模式。

## 6 专属仪器功能

除了基本功能之外,TKG系列测厚仪还有许多专属 功能,主要集中于 TKG150 型号。这一章节会详细 论述这些专属仪器功能。

使用 Save(保存)选项(仅用于 TKG150)

可通过 Save (保存)选项保存数据。

如欲使用 Save (保存)选项,请按照以下步骤进行:

 在 Measurement (测量)模式界面按[F1] (Save T[保存厚度])。

|    | ABCD | ID:   | A, | 0001      |  |
|----|------|-------|----|-----------|--|
|    |      |       |    | LOS<br>IN |  |
|    |      | LOW   | dB | [20%      |  |
| SI | VE   | FREEZ | E  | DIR       |  |

保存的数据取决于参数设置。例如,如果 Notes(备注)选项设置为Off(关闭) ( Main MENU[ 主 菜 单 ], DATALOGGER[数据记录器],NOTES[备 注]),保存的厚度读数会存储在 ID 位置 [Linear (线性)]、[Row (行)]、[Col (列)],且不带备注。(有关文件类型的 详细信息,请参见"Directory[目录]"选 项。)

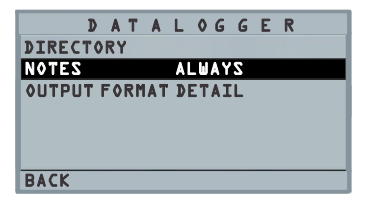

 如果 Notes (备注)选项设置为 Always (始终),则厚度读数会存储在 ID 位置 [Linear (线性)]、[Row (行)]、[Col (列)],带备注。如欲更改"Notes (备 注)"设置,可在"MAIN Menu (主菜 单)"中的 Datalogger (数据记录器)界面 选择"Notes (备注)"选项。

此时, 在测量模式下按 Save T (保存厚 度) (T 表示厚度)存储读数, 会显示以 下 Notes (备注)选项: No comments (无注释)、not sand blasted (无 喷砂)、pitting (点蚀)、too bot (过热)、 broken insulation (隔层破损)、couldn't read scaffold (无法读取支架)、needs painting (需 要喷涂)、broken/missed plug (塞子破损/丢 失)、obstruction (阻塞)、port (端口)、 burner (喷嘴)、metalized (金属化)、overlay (覆盖)、already cut out (已开孔)以及 pad weld (堆焊)。

 使用上、下箭头键为读数选择一条备注并 按 OK (确定)键。选定的备注会存储在 ID 位置,根据文件类型的不同,[Linear (线性)]、[Row(行)]或[Col(列)]会递 增。(有关文件类型的详细信息,请参见 "Directory[目录]"选项。)

## 使用 Freeze(冻结)选项

可通过 Freeze(冻结)选项冻结数据。

如欲使用 Freeze (冻结)选项,请按照以下步骤进行:

 在 Measurement (测量)模式界面按[F2] (Freeze[冻结])。

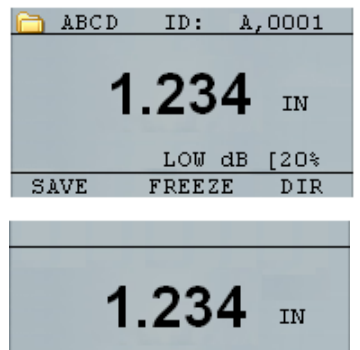

|       | LOW dB | [20% |
|-------|--------|------|
| ALARM | FREEZE | GAIN |

按[F2] (Freeze[冻结]) 之后会出现以下界面,并在厚度读数的下方显示"Freeze (冻结)"。当前处于 Freeze (冻结)模

式。[F2]的备选项也从 Freeze (冻结) 变 为 Unfreeze (解冻)。

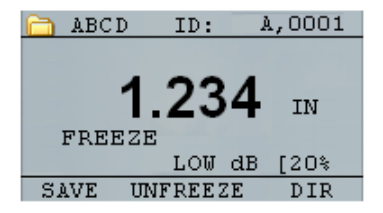

TKG150数据记录器版本

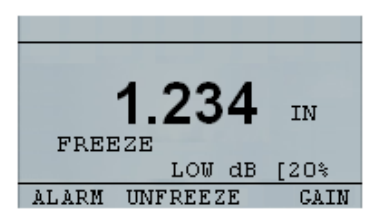

TKG100 非数据记录器版本

- 按[F1] (Save[保存])保存读数。(有关详 情,请参见"使用保存选项"。)
- 按[F2] (Unfreeze[解冻]) 禁用 Freeze (解 冻)模式。

- 按[F3] (Dir[目录])执行文件操作。(有 关详情,请参见"使用目录选项"。)
- 在 Freeze(冻结)模式下,菜单选项处于 禁用状态。界面会提示对仪器进行解冻。

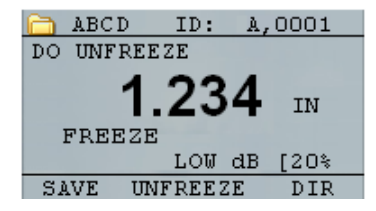

TKG150数据记录器版本

| DO UNFREEZE         |
|---------------------|
| <b>1.234</b> IN     |
| FREEZE              |
| LOW dB [20%         |
| ALARM UNFREEZE GAIN |

TKG100 非数据记录器版本

## 使用 Menu (菜单) 选项

TKG100 和 TKG150 型号可在 Measure (测量) 模式下操作。

如欲使用 Measure (测量) 模式,请按照以下步骤 进行:

 按 Menu (菜单) (OK[确定]) 键,从 Measure (测量) 模式选择 Menu (菜单) 选项。

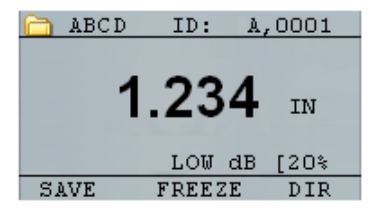

TKG150数据记录器版本的"Measure (测量)"模式

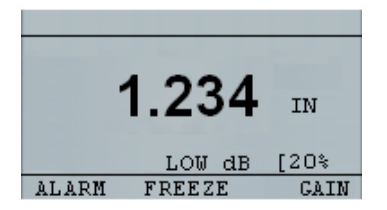

TKG100 非数据记录器版本的"Measure(测量)"模式

可供使用的 Menu (菜单) 选项如下:

| MENU             |
|------------------|
| CALIBRATION      |
| DATALOGGER       |
| DISPLAY          |
| INITIAL SETTINGS |
| MEASUREMENTS     |
| TEST             |
| EXIT             |

TKG150数据记录器版本

| CALIBRATION      |
|------------------|
|                  |
| DISPLAY          |
| INITIAL SETTINGS |
| MEASUREMENTS     |
| TEST             |
| EXTT             |

TKG100 非数据记录器版本

## 7 使用数据记录器 Directory(目录)模式 (仅用于 TKG150)

**注:**此部分仅适用于带数据记录器的 TKG150 测厚仪。如果没 有数据记录器,则可跳过此部分。

如欲使用数据记录器 Directory (目录)模式,请按照以下步骤进行:

 在 Measurement (测量)模式界面按 [F3](Dir[目录])选择 Directory (目录)模式。

|    | ABCD | ID:      | À, | 0001      |
|----|------|----------|----|-----------|
|    |      | <b>.</b> |    | LOS<br>IN |
|    |      | LOU      | dB | [20%      |
| SI | AVE  | FREEZ    | E  | DIR       |

按[F3](Dir[目录]),可检查、创建、删除、 选择、重新命名以及清除己存储的厚度读 数和复制。

 使用上、下箭头键查看文件列表,并选择 任何一个相关文件。

每一次保存操作之后,对网格文件中的 Row[R](行)或 Column[C](列)或者线 性文件中的 Linear[L](线性)进行递增 网格文件的列、行 矩阵或线性类型 文件中与厚度读数一起存储 文件大小 的 ID 位置的百分比 文件名列表 Ŧ L SIZE % NAME TYPE SV LINEAR LN 5000 Т <1 TUOD 5D 4900 Т 00 BOILER B0 3120 T. 00 EMPTYOL EMPTY02 BACK

- 3. 按 **OK (确认)**键在目录视图中选择一个 文件。
- 要创建自定义文件,请参见创建自定义文 件部分。
- 5. 要检查厚度读数,请参见检查文件部分。
- 要重新命名自定义文件,请参见重新命名 文件部分。
- 7. 要清除整个文件,请参见*清除文件*部分。

- 8. 要从文件中清除选定的读数,请参见*检查 文件*部分。
- 9. 要创建现有文件结构的副本,请参见*复制 文件*部分。
- 10. 要删除自定义文件,请参见*删除文件*部分。

三个原始文件无法删除或重新命名。这三个文件是 出厂默认文件,供用户在一开始的时候存储厚度读 数,或者快速创建文件结构的副本(线性或网格 [Col, Row])以便开始在新文件中保存数据。(有关 详情,请参见"文件系统"。)

## 管理数据记录器文件系统

TKG150 支持以下两种文件类型:

- 线性文件:包含从0001到5000的ID#(标 识编号),扩展存储容量选项包含从1到 500000的ID#(标识编号)。
- 网格文件:包含由 COLUMN(列)和 ROW(行)组成的 ID#(标识编号)。
   COLUMN(列)为一位或两位大写字母字符,从 A 到 Z 和从 AA 到 ZZ。ROW (行)为基于 5000/COLUMN(列)的四 位数字。

例如,创建一个新的网格文件,END COLUMN (结束列)=C,则可达到的最大 ROW (行)限制 在 1666,计算方法如下:

- 每个文件的总存储空间为 5000 个读数。
- 结束列为 C, 意味着需要 3 列, 最大 Row
  (行)限制在 5000/3=1666。

如果创建一个新的网格文件, END COLUMN(结 束列)=Z,则可达到的最大 ROW(行)限制在 5000/26=192。

如果创建一个新的网格文件, END COLUMN (结束列)=AF,则可达到的最大 ROW (行)限制在 5000/(26[从 A 到 Z 的数量]+6[从 AA 到 AF 的数量])=156,网格的创建过程如下所示:

从 A,1 到 A,156 然后 从 B,1 到 B,156 然后 : 从 Z,1 到 Z,156 然后 从 AA,1 到 AA,156 然后 从 AB,1 到 AB,156 然后 : 从 AF,1 到 AF,156

如果创建一个新的网格文件, END COLUMN(结束列)=ZZ,则可达到的最大 ROW(行)限制在 5000/(26[从 A 到 Z 的数量]+26\*26[从 AA 到 ZZ 的数量])=7。

从 A,1 到 A,7 然后

请注意,有两种不同类型的网格文件: ROWINC (行递增)和 COLINC(列递增)。以上两个实例 只演示了在 ROWINC(行递增)类型的文件中, ID 位置是如何递增的。在此类型的文件中,更新 ID 位置时 Row(行)值先递增。反之,在 COLINC(列递增)类型的文件中,Column(列) 值先递增。 因此,对于 END COLUMN (结束列) 值为 AF 的 COLINC (列递增) 文件, ID 位置递增如下:

从 A,1 到 AF,1 然后

从 A,2 到 AF,2 然后

•

从 A,156 到 AF,156

END COLUMN(结束列)值为 ZZ 的 COLINC (列递增)文件, ID 位置递增如下:

从 A,1 到 ZZ,1 然后

从 A,2 到 ZZ,2 然后

从 A,7 到 ZZ,7

•

**Extech Instruments** 

## 创建自定义文件

如欲在数据记录器中创建自定义文件,请按照以下 步骤进行:

在 Measurement (测量)模式界面按[F3]
 (Dir[目录])

| 🛅 COLIN | IC ID:     | A    | ,0001     |  |
|---------|------------|------|-----------|--|
|         | <b>.</b> . |      | LOS<br>IN |  |
|         | LOU        | J dB | [20%      |  |
| SAVE    | FREE       | ZE   | DIR       |  |

会出现以下界面:

| NAME    | TYPE | SIZE | ٧Z | %  |
|---------|------|------|----|----|
| LINEAR  | LN   | 5000 | Т  | <1 |
| TWOD    | 5D   | 4900 | Т  | 00 |
| BOILER  | BO   | 3150 | Т  | 00 |
| EMPTYOL |      |      |    |    |
| EMPTY02 |      |      |    |    |
|         |      |      |    |    |
| BACK    |      |      |    |    |

使用上、下箭头键突出显示列表中最靠前的 Empty(空)文件。

3. 按 OK (确定) 键并选择 RENAME (重新 命名),则会出现以下界面:

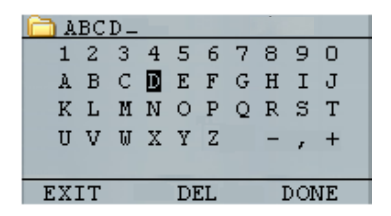

- 4. 使用上、下、左、右箭头键选择文件名的 字符。按 OK (确定)键接受选定的字 符。如果出错,则按[F2] (Del[删除])将 输入文件名的最后一个字符删除。
- 结束文件名输入之后按[F3](Done[完成]),则会出现以下界面:

| ABCD       | 8085 3ZIZ  |
|------------|------------|
| TYPE       | BOILER     |
| START TUBE | A          |
| END TUBE   | ZZ         |
| TEST PTS   | N-E-S-W    |
| START ELEV | 1          |
| END ELEV   | 1          |
| BACK AB    | CV153 DONE |

6. 使用左、右箭头键选择文件类型。有关为 新文件选择文件类型的详情,请参见后面 两个章节。

### 选择自定义线性文件

选择了 LINEAR(线性)文件格式之后,界面会提 示选择文件的 START(起点)和 END(终点)。

通过扩展存储容量,可存储多达 100,000 个读数, 即可以保存更多的汇总文件。

再次按 F3 (Done[完成])键,会进入 Measure (测量)模式,界面左上角显示新文件名,右上角显示下一个 ID 位置。

| <b>C</b> | ABCD       | ID:   |    | 0001 |
|----------|------------|-------|----|------|
|          |            |       |    | LOS  |
|          |            |       |    | IN   |
|          |            | LOW   | dB | [20% |
| SI       | <b>IVE</b> | FREEZ | E  | DIR  |

## 选择自定义网格文件

选择了网格文件类型之后,界面发生变化,如下所 示。此时可为新文件选择行数和列数。

| 🔲 АВСФ    | SIZE | 26   |
|-----------|------|------|
| TYPE      | 5D   |      |
| START COL | A    |      |
| END COL   | Z    |      |
| START ROW | l    |      |
| END ROW   | l    |      |
| 1ST INC   | COL  |      |
| BACK      |      | DONE |

使用上、下箭头键选择 END ROW(结束行)选项。此时可按左、右箭头键更改 END ROW(结束行)的值。然后按上、下箭头键选择 END COL(结束列)选项。按左、右箭头键更改 END COL(结束列)的值。由于文件大小限制在 5000,因此 END COL(结束列)的值限制在 5000/END ROW (结束行)。

注意: 'FILE SIZE (文件大小)' 会随着 END ROW (结束行) 和 END COL (结束列)设置的改 变而改变。

结束选择 END ROW (结束行)和 END COL (结 束列)的值之后,按"F3 (Done[完成])",会返 回到"Measure (测量)"模式界面,在顶行显示新 文件名和下一个 ID 位置,如下所示。

| 🛅 ABCI | D ID: | A, | ,0001     |
|--------|-------|----|-----------|
|        |       |    | LOS<br>IN |
|        | LOW   | dB | [20%      |
| SAVE   | FREEZ | Е  | DIR       |

## 检查文件

如欲在仅限于数据记录器版本的 Measurement (测量)模式界面中检查文件,请按照以下步骤进行:

 在 Measurement (测量)模式界面按[F3] (Dir[目录])

| $\square$ | ABCD       | ID:   | A, | 0001 |
|-----------|------------|-------|----|------|
|           |            |       |    | LOS  |
|           |            |       |    |      |
|           |            | LOW   | dB | [20% |
| -SI       | <b>IVE</b> | FREEZ | E  | DIR  |
会出现以下界面:

| NAME    | TYPE | SIZE | ٧Z | %  |
|---------|------|------|----|----|
| LINEAR  | LN   | 5000 | Т  | <1 |
| TWOD    | 5D   | 4900 | Т  | 00 |
| BOILER  | BO   | 3750 | Т  | 00 |
| EMPTYOL |      |      |    |    |
| EMPTY02 |      |      |    |    |
|         |      |      |    |    |
| BACK    |      |      |    |    |

 使用上、下箭头键选择想要检查的文件并 按 OK (确定)键。根据所选择的文件类 型,会显示如下例所示相同或类似的界 面:

| ABCD               |
|--------------------|
| CLEAR ALL READINGS |
| СОРҮ               |
| DELETE FILE        |
| RENAME             |
| REVIEW DETAILS     |
| REVIEW GRID        |
| EXIT               |

三个出厂默认文件只有三个选项: "Clear All Readings(清除所有读数)"、"Copy(复制)" 和"Review Details(检查详情)"。自定义文件有 六个选项: "Clear All Readings(清除所有读 数)"、"Copy(复制)"、"Delete file(删除文 件)"、"Rename(重新命名)"、"Review Details(检查详情)"和"Review Grid(检查网 格)"。选择 Review(检查)选项并按 OK(确 定)键对文件进行检查。

### 检查线性文件

线性文件显示 ID#(标识编号)和存储读数以及单位。可按上、下箭头键浏览读数。也可按 F3 (Beg/End[起点/终点])到达文件的起点或终点。

| 🛅 LINEAF | ξ     |     |
|----------|-------|-----|
| 1        | 0.080 | IN  |
| 2        | 0.100 | IN  |
| 3        | 0.103 | IN  |
| 4        | 1.000 | IN  |
| 5        | 0.908 | IN  |
| EXIT     | CLEAR | BEG |

如欲清除文件中的读数,请按上、下箭头键选择要 清除的读数然后按 F2(Clear[清除])。

注意:读数一旦被清除就无法恢复。要在已被 Clear(清除)操作清空的文件位置存储另一个读 数,请按上、下箭头键突出显示该位置,然后按 OK(确定)进入测量模式。将新读数存储到清空 的文件位置之后,按 F1 (Save[保存])。新读数会 被保存在该位置,界面右上角会显示最靠前的空文 件的位置。

### 检查网格文件

网格文件以 COL(列)、ROW(行)的形式显示 ID#以及带单位的存储读数。使用 F3 功能键到达文 件列表的起点(BEG)或终点(END)。

### 重新命名文件

如欲在仅限于数据记录器版本的 Measurement (测量)模式界面中重新命名文件,请按照以下步骤进行:

按[F3] (Dir[目录]) 进入 Directory (目录) 模式

| $\square$ | ABCD | ID:    | A,0001    |
|-----------|------|--------|-----------|
|           |      |        | LOS<br>IN |
|           |      | LOW    | dB [20%   |
| SI        | AVE  | FREEZE | E DIR     |

会出现以下界面:

| NAME    | TYPE | SIZE | ٧Z | %  |
|---------|------|------|----|----|
| LINEAR  | LN   | 5000 | Т  | <1 |
| TWOD    | 50   | 4900 | Т  | 00 |
| BOILER  | BO   | 3150 | Т  | 00 |
| EMPTYOL |      |      |    |    |
| EMPTY02 |      |      |    |    |
|         |      |      |    |    |
| BACK    |      |      |    |    |

使用上、下箭头键选择想要重新命名的文件,然后按 OK (确定)键。

**注:**三个原始出厂默认文件不能使用 Rename(**重新命名)**选项。

 使用上、下箭头键选择 Rename (重新命 名)选项,然后按 OK (确定)键对文件 进行重命名,会显示如下所示相同或类似 的界面。

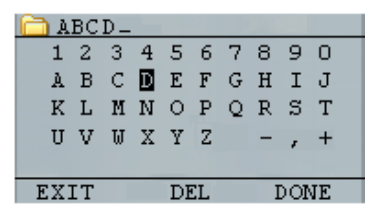

TKG100\_TKG150 超声波测厚仪用户指南 v2.8 2013 年 11 月

- 4. 使用上、下、左、右箭头键选择文件名的 字符。按 OK (确定)键接受选定的字 符。如果出错,则按[F2] (Del[删除])将 所输入文件名的最后一个字符删除。
- 结束文件名输入之后按[F3](Done[完成]),旧文件名即更新为目录中的新文件 名,如下例所示。

注:按[F1](Exit[退出])退出界面,不对文件重新命名。

实例:

用户通过按[F2](Del[删除])删除名为 ABCD 的文件,然后选择 XYZ 作为新文件 名并按[F3](Done[完成])接受输入的新 文件名。

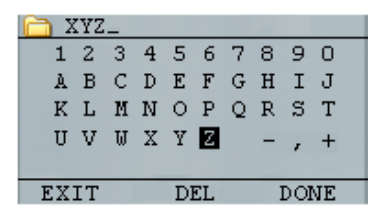

目录中的旧文件名更新为新文件名。

## 清除文件

如欲一次清除(或删除)文件中的单个厚度读数, 请参见*检查文件*部分。如欲从文件中清除所有读 数,则需使用清除文件选项。要执行该操作,请在 测量模式下按[F3](Dir[目录])进入 Directory(目 录)模式

| 🛅 ABCD | ID: A  | ,0001     |
|--------|--------|-----------|
|        | •      | LOS<br>IN |
|        | LOW dB | [20%      |
| SAVE   | FREEZE | DIR       |

会出现以下界面:

| NAME    | TYPE | SIZE | S۷ | %  |
|---------|------|------|----|----|
| LINEAR  | LN   | 5000 | Т  | <1 |
| TWOD    | 50   | 4900 | Т  | 00 |
| BOILER  | BO   | 3750 | Т  | 00 |
| EMPTYOL |      |      |    |    |
| EMPTY02 |      |      |    |    |
|         |      |      |    |    |
| BACK    |      |      |    |    |

 使用上、下箭头键选择想要清除的文件, 然后按 OK (确定)键。  使用上、下箭头键选择 Clear All Readings (清除所有读数)选项并按 OK (确定) 键清除该文件中存储的所有厚度读数。仪 器会显示提示"YES/NO/EXIT(是/否/退 出)"进行确认:

按[**F1] (Exit[退出])**退出,<u>不</u>清除厚度读 数。

按[F2] (Yes[是])清除整个文件所存储的 厚度值。

按[F3] (No[否])退出,<u>不</u>清除厚度读 数。

如果文件已经进行了清除, 仪器会显示信息: 'NO READINGS TO CLEAR (没有 读数可供清除)'。

# 复制文件

如欲在仅限于数据记录器版本的 Measurement (测量)模式界面中复制文件,请按照以下步骤进行:

按[F3] (Dir[目录]) 进入 Directory (目录) 模式

| $\square$ | ABCD | ID:   | A, | 0001      |  |
|-----------|------|-------|----|-----------|--|
|           |      |       |    | LOS<br>IN |  |
|           |      | LOW   | dB | [20%      |  |
| SI        | AVE  | FREEZ | E  | DIR       |  |

会出现以下界面:

| NAME    | TYPE | SIZE | S۷ | %  |
|---------|------|------|----|----|
| LINEAR  | LN   | 5000 | Т  | <1 |
| TWOD    | 50   | 4900 | Т  | 00 |
| BOILER  | BO   | 3750 | Т  | 00 |
| EMPTYOL |      |      |    |    |
| EMPTY02 |      |      |    |    |
|         |      |      |    |    |
| BACK    |      |      |    |    |

 使用上、下箭头键选择一个文件并按 OK (确定)键。任何文件结构(无论是出厂 默认文件还是自定义文件)都可进行复 制。

**注:**复制文件时,只对文件的 ID#(标识编号)结构进行复制,而不会复制相应的文件读数。

 使用上、下箭头键选择 Copy (复制)选项 并按 OK (确定)键时,会显示以下确认 提示或类似的提示,并将最靠前的空文件 作为默认选项突出显示。

| PICK FIL | E TO COP | PΥ | TO  |
|----------|----------|----|-----|
| COLINC   | C,0001   | С  | <1% |
| ABCD     | A,0001   | R  | 000 |
| EMPTY02  |          |    |     |
| EMPTY03  |          |    |     |
| EMPTY04  |          |    |     |
| EXIT     |          |    |     |

按上、下箭头键选择一个空文件并按 OK (确定)给其指定新文件名,接着出现以 下界面。

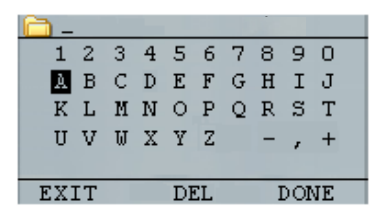

- 使用上、下、左、右箭头键选择文件名的 字符,然后按 OK (确定)键接受选定的 字符。如果出错,则按[F2] (Del[删除]) 删除光标前的最后一个字符。
- 5. 按[F1] (Exit[退出]) 退出,不复制文件。

6. 结束文件名输入之后按[F3](Done[完成])。以选定名称命名的新文件会添加到目录中,具有与原始文件相同的文件结构。

# 删除文件

如欲在仅限于数据记录器版本的 Measurement (测量)模式界面中删除文件,请按照以下步骤进行:

按[F3] (Dir[目录]) 进入 Directory (目录) 模式

|    | ABCD      | ID:      | A,0001    |
|----|-----------|----------|-----------|
|    |           | <b>.</b> | LOS<br>IN |
|    |           | LOW      | dB [20%   |
| SI | <b>VE</b> | FREEZE   | E DIR     |

会出现以下界面:

| NAME    | TYPE | SIZE | ٧Z | %  |
|---------|------|------|----|----|
| LINEAR  | LN   | 5000 | Т  | <1 |
| TWOD    | 50   | 4900 | Т  | 00 |
| BOILER  | BO   | 3750 | Т  | 00 |
| EMPTYOL |      |      |    |    |
| EMPTY02 |      |      |    |    |
|         |      |      |    |    |
| BACK    |      |      |    |    |

 使用上、下箭头键选择要删除的文件,然 后按 OK (确定)键。

**注**:只能删除自定义文件,不能删除出厂默认文件。

3. 使用上、下箭头键选择 Delete File (删除 文件)选项并按 OK (确定)键,则会显示确认提示"YES/NO/EXIT(是/否/退出)"。

按[**F1] (Exit[退出])** 退出界面,<u>不</u>删除文件。

按[F3] (No[否])退出界面,<u>不</u>删除文件。

按[F2] (Yes[是]) 删除文件并从目录移除 该文件。

# 8 技术规格

### TKG100/TKG150 超声测厚仪规格

尺寸: 5"(127mm)x3"(76.2mm)x1.25"(31.75mm)[长x宽x高]

重量: 8OZ[盎司](0.23kg)

**厚度测量范围:** 0.008-20"(0.20mm-508mm),取决于材料、温度和所 选择的换能器

材料声速校准范围: 0.200-0.7362"/μS(0.508-18.699mm/μS)

**温度**: 仪器工作温度: -4°F到122°F(-20°C到50°C)材料表面温度: 取 决于所使用的探头,从-5°F到1000°F(-20°C到537°C)

电池寿命:长达200小时(若开背光则为40小时)

**电池类型:**2节"AA"(5号)碱性电池

显示屏: 128X64图形液晶单色显示屏

**信息显示:**LOS、min(最小值)、max(最大值),显示最小值的 同时显示大读数、声速、零点、校准、单位、冻结、解冻、电池剩 余时间百分比、增益(低/标准/高)、回波-回波符号(选项)

分辨率: 0.001"(0.01mm), 0.01"(0.1mm)

**精度:** 基本精度为 0.004 英寸,但对于清洁、光滑的钢材精度达到 0.001 英寸也并不罕见。环境的腐蚀性越强、被检表面点蚀越严重, 就越有望接近 0.004"的精度。如上所述,测量较清洁的钢材时可达 到较高的精度。

探头识别:通过菜单的选取列表

**延迟线零点测量:**开机时使用示值自动进行,非常适于校正延迟线 磨损/弯曲以及换能器升温时的声波漂移

**包装:** 定制、防溅、高强度塑料, 配橡皮发光小键盘, 用于通过/ 不通过检测

**带宽:** 0.5-20MHz(-3dB)

单位:英制/公制/微秒

**增益:**低、标准、高,用于不同的检测条件

TKG100\_TKG150 超声波测厚仪用户指南 v2.8 2013 年 11 月

| <b>差分模式:</b> 显示实际厚度测值与用户输入基准值的差值         |  |  |  |
|------------------------------------------|--|--|--|
| <b>警报:</b> 最小/最大厚度、振动警报、声音/视觉指示器以及键盘发光   |  |  |  |
| 发光小键盘: F1=红灯, F2=黄灯, F3=绿灯, 便于进行通过/不通    |  |  |  |
| 过检测操作(专利申请中)                             |  |  |  |
| 探头磨损自动指示器(换能器侍服件):可自动提醒操作人员更换            |  |  |  |
| 换能器(专利申请中)                               |  |  |  |
| <b>人体工程学设计:</b> 用户可通过小键盘选择更改左手或右手操作界面    |  |  |  |
| (专利申请中)                                  |  |  |  |
| <b>背光:</b> 采用发光二极管,可打开/关闭,或者根据有效读数或最后    |  |  |  |
| 一次按键操作自动打开                               |  |  |  |
| 关机: 自动限时关机(在无读取、LOS或按键操作时,经过用户设          |  |  |  |
| 定的X分钟之后)                                 |  |  |  |
| <b>扫描模式</b> :显示每秒 20 次测量中的最小或最大厚度值(非常适用于 |  |  |  |
| 高温厚度读取和最小厚度警报跟踪)。按"Freeze(冻结)"捕捉         |  |  |  |
| 信号丢失之前(LOS)最新测得的最小有效厚度读数,从试片上取           |  |  |  |
| 下探头时不会读取耦合剂                              |  |  |  |
| <b>便携包:</b> 定制成型包(配腕带),可同时供左手或右手操作人员使    |  |  |  |
| 用(选购)                                    |  |  |  |
| 运输箱:高密度模压硬塑料,适用于所有配件(选购)                 |  |  |  |
| <b>冻结模式:</b> 冻结显示                        |  |  |  |
| 保持模式: 以反白显示的方式在显示屏上保留最后的厚度读数             |  |  |  |
| 标准TKG包括:超声波测厚仪,DK-537封装探头(频率5MHz、直       |  |  |  |
| 径0.375英寸),操作手册,电缆,耦合剂                    |  |  |  |
| <b>促终期</b> , 西年有限保修                      |  |  |  |

测量速率:4次/秒,以及20次/秒的快速模式

#### TKG100 和 TKG150 型号的规格差异

| 项目            | 规格                                            | 150 | 100 |
|---------------|-----------------------------------------------|-----|-----|
| 厚度范围          | 0.008-0.20 英寸(20mm-508mm)                     | x   | x   |
| 延迟线零点测量       | 开机时使用示值自动进行,非常适用于校正延迟线                        | x   | x   |
| 扫描模式          | 显示每秒 20 次测量中的最小或最大厚度值                         | x   | x   |
| 保持模式          | 以反白显示的方式在显示屏上保留最后的厚度读数                        | x   | x   |
| 冻结模式          | 冻结显示                                          | x   | x   |
| 单位            | 英寸/毫米/微秒                                      | x   | x   |
| 增益            | 低、标准、高,用于不同的检测条件                              | x   | 0   |
| 差分模式          | 基准值                                           | x   | 0   |
| 警报            | 发光和振动                                         | x   | 0   |
| 发光小键盘         | F1=红灯: F2=黄灯: F3=绿灯,便于进行通过/不通过检测操作<br>(专利申请中) | x   | 0   |
| 探头磨损自动<br>指示器 | 可自动通知操作人员更换换能器(专利申请中)                         | x   | 0   |
| 回波-回波         | 只测量厚度(忽略涂料和涂层)                                | x   | 0   |
| 非编码 B 超扫描     | 显示试片的横截面                                      | x   | 0   |
| 数据记录器版本       | 升级到数据记录器版本                                    | x   | 0   |
| 便携包           | 定制成型, 配腰带夹和松紧带                                | x   | 0   |

注:所有的软件选项都可现场升级,无需将仪器退回生产厂家。

# 9 软件选项

# Echo-to-Echo(回波-回波) (仅用于 TKG150)

"Echo-to-Echo(回波-回波)"功能应当并且能够 在下表所列的厚度范围内使用。如欲在"Echo-to-Echo(回波-回波)"选项中进行校准,请先按 "MENU OK(菜单确定)",滚动到设置,再按 "MENU OK(菜单确定)"并找到"E to E (回 波-回波)"的显示位置。使用右箭头键打开,或按 "MENU OK(菜单确定)"滚动到"ON (打 开)"。此时可在右上角看到一个外观很像 Echoto-Echo 的符号。接下来,按"MENU OK(菜单 确定)",打开校准并在带涂层的厚部位执行 "CAL VEL(校准声速)",在带涂层的薄部位执 行"CAL ZERO(校准零点)",然后按"MENU OK(菜单确定)"。(请注意:此操作需要厚度 试块)

#### **Extech Instruments**

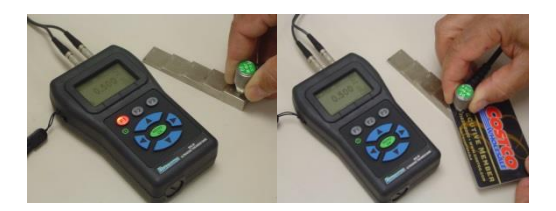

### B 超扫描(仅用于 TKG150)

B 超扫描表现为试片的横截面视图。最简单的例子 是显示一个 5 阶试块。要打开 TKG150 上的"B-Scan (B 超扫描)", 按"MENU OK (菜单 确 定)",滚动到"MEASUREMENTS(测量)"并 按"OK(确定)",选择"B-Scan(B超扫描)"然 后按"MENU/OK(菜单/确定)"。首先,使用 上、下、左、右键选择输入想要扫描的最大厚度, 然后打开"B-Scan(B 超扫描)"下拉右箭头(左 箭头键用于关闭)。完成之后,在左手模式下按 F3,在右手模式下按 F1。显示屏的底行会显示 "SAVE (保存)"、"START (开始)"或 "STOP(停止)"和"CLEAR(清除)"。如欲 开始进行 B 超扫描,请连接试块并按"F2[START] (开始)"。如果取下换能器,会由于 LOS (信号 丢失) 而停止 B 超扫描。如果按"F2[STOP] (停 止)",则会在界面中央显示最小厚度,此时可通 过纵向光标检查读数。在检查的过程中,会在显示 屏的右上角刷新厚度值。要保存所有读数,按 "F1[SAVE](保存)"。保存的读数数量可达 5000 个(即文件大小),或者为当前文件设置的预定值 (请参见"数据记录")。试块的 B 超扫描图片如 下所示。

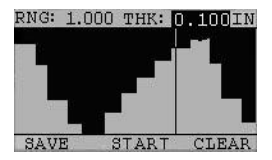

# 10 技术援助

请致电 Extech Instruments 以获得特定的技术援助或 解答疑难问题。请参见以下各页的客户服务信息, 或访问网址 <u>www.Extech.com</u>。

### 校准、维修与客户关怀服务

**菲力尔系统公司**为其所销售的 Extech Instruments 产品**提供维修 和校准服务**,同时为大多数产品提供 NIST 认证。请致电客户服 务部,获取为该产品提供的校准服务信息。应当对仪器进行年 度校准,以核实其性能和精度。公司还提供技术支持和一般客 户服务,请参考下面所提供的联系信息。

支持热线:美国(877)439-8324;国际:+1(603)324-7800

技术支持:选项3; E-mail:support@extech.com 维修和返修:选项4; E-mail:repair@extech.com 产品规格如有更改, 恕不另行通知

请访问公司网站以获取最新信息

www.extech.com

美国新罕布什尔州纳舒厄市, Townsend West 9号, 菲力尔商业系统公司, 邮政编码: 03063

通过 ISO 9001 体系认证

#### 版权所有 © 2013 菲力尔系统公司

保留所有权利,包括任何形式的全部或部分的复制权

www.extech.com

TKG100\_TKG150 超声波测厚仪用户指南 v2.8 2013 年 11 月